### Allgemein - Ordnergrößen und Speichergrenzen des Exchange-Postfachs einsehen

In Outlook für Windows 2016:

1. Öffnen Sie in Outlook 2016 unter "Datei" die Kontoinformationen. Anschließend sehen Sie den verbrauchten Speicher Ihres Postfachs.

| Automatische Antworten                     | Automatische Antworten (abwesend)<br>Mit automatischen Antworten können Sie andere über Ihre<br>Abwesenheit benachrichtigen bzw. mitteilen, dass Sie auf E-Mail-<br>Nachrichten nicht antworten können.                              |
|--------------------------------------------|----------------------------------------------------------------------------------------------------|
| Tools zum<br>Aufräumen *                   | Postfach aufräumen<br>Verwalten der Größe Ihres Postfachs durch Leeren des Ordners<br>"Gelöschte Elemente" und Archivierung.<br>7,97 GB frei von 8 GB                                                                                |
| Regeln und<br>Benachrichtigungen verwalten | Regeln und Benachrichtigungen<br>Mithilfe von Regeln und Benachrichtigungen können Sie<br>eingehende E-Mail-Nachrichten organisieren und<br>Aktualisierungen empfangen, wenn Elemente hinzugefügt,<br>geändert oder entfernt werden. |

2. Klicken Sie auf "Tools zum Aufräumen" und anschließend auf "Postfachbereinigung", um unter "Postfachgröße anzeigen" die gewünschten Informationen entnehmen zu können.

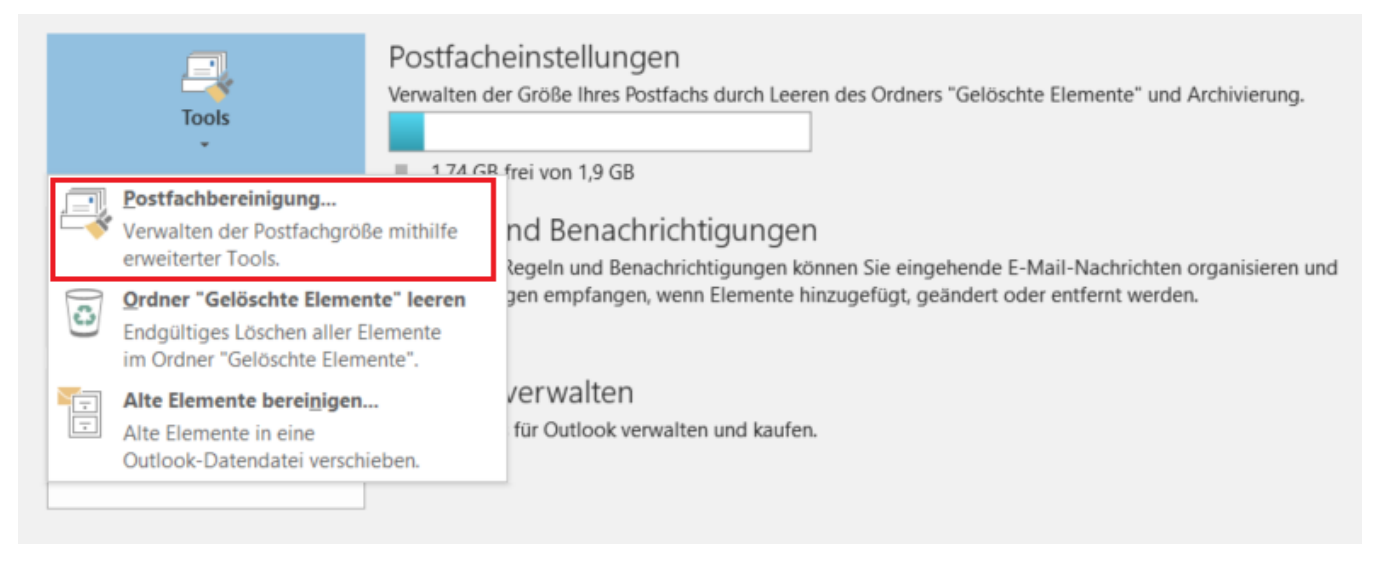

| Postfac | :h aufräumen                                                                                                    | ×                        |
|---------|----------------------------------------------------------------------------------------------------|--------------------------|
|         | Dieses Tool kann zur Verwaltung der Postfachgröße verwendet we<br>Sie können Elemente verschieben oder löschen, den Ordner "Gelö<br>leeren oder alte Elemente in eine Archivdatei verschieben. | rden.<br>schte Elemente" |
|         | Postfachgröße anzeigen                                                                                                    |                          |
| -       | ◯ Elemente suchen, die älter sind als 90 📮 Tage                                                                                                    | Suchen                   |
|         | ● Elemente suchen, die größer sind als 250 🛓 Kilobytes                                                                                                    |                          |
| T       | Wenn Sie auf 'AutoArchivieren' klicken, werden alte Elemente in<br>eine Archivdatei auf diesem Computer verschoben. Sie finden<br>diese Elemente in der Ordnerliste unter 'Archivordner'.      | AutoArchivieren          |
| ٥       | Beim Leeren des Ordners "Gelöschte Elemente" werden alle<br>Elemente des Ordners endgültig gelöscht.                                                                                           | Leeren                   |
|         | Größe von "Gelöschte Elemente" anzeigen                                                                                                    |                          |
|         | Löschen Sie alle alternativen Versionen von Elementen in Ihrem Postfach.                                                                                                    | Löschen                  |
|         | Größe von "Konflikte" anzeigen                                                                                                    |                          |
|         |                                                                                                    | Schließen                |

3. Öffnen Sie die Registerkarte "Serverdaten". Nun sehen Sie den Speicherplatzverbrauch der jeweiligen Ordner.

| Postfach au  | fräumen                         |                        |             | r in the second second |
|--------------|---------------------------------|------------------------|-------------|----------------------------------------------------------------------------------------------------|
| <b>S</b>     | Ordnergröße                     | Real Processing of the | E           | 23<br>ente"                                                                                                    |
|              | Lokale Daten Serverdaten        |                        |             |                                                                                                    |
|              | Ordnername:                     |                        |             |                                                                                                    |
| 9            | Ordnergröße (ohne Unterordner): |                        | 0           | KB n                                                                                                    |
|              | Gesamtgröße (mit Unterordnern): |                        | 21426       | КВ                                                                                                    |
|              | Unterordner                     | Größe                  | Gesamtgröße | inioran                                                                                                    |
|              | Aufgaben                        | 0 KB                   | 0 KB        | E                                                                                                    |
|              | Entwürfe                        | 0 KB                   | 0 KB        |                                                                                                    |
|              | Gelöschte Elemente              | 894 KB                 | 894 KB      |                                                                                                    |
| · \ <b>⊖</b> | Gelöschte Elemente\Produk       | 0 KB                   | 0 KB        | en                                                                                                    |
|              | Gesendete Elemente              | 9809 KB                | 9809 KB     |                                                                                                    |
|              | Journal                         | 0 KB                   | 0 KB        |                                                                                                    |
|              | Junk-E-Mail                     | 14 KB                  | 14 KB       |                                                                                                    |
|              | Kalender                        | 460 KB                 | 460 KB      |                                                                                                    |
|              |                                 |                        | Schlief     | 3en                                                                                                    |
|              |                                 |                        |             | Schließen                                                                                                    |

#### 4. (Optional) Speicherplatz aufräumen/leeren:

4.1 Im unter Punkt 2 beschriebenen Fenster "Postfach aufräumen" können Sie den Ordner "Gelöschte Elemente" leeren.

| Postfac | :h aufräumen                                                                                                    | ×                          |
|---------|----------------------------------------------------------------------------------------------------|----------------------------|
|         | Dieses Tool kann zur Verwaltung der Postfachgröße verwendet w<br>Sie können Elemente verschieben oder löschen, den Ordner "Gek<br>leeren oder alte Elemente in eine Archivdatei verschieben. | erden.<br>öschte Elemente" |
|         | Postfachgröße anzeigen                                                                                                    |                            |
| -       | ◯ Elemente suchen, die älter sind als 90 🛓 Tage                                                                                                    | Suchen                     |
|         | Elemente suchen, die größer sind als 250 Kilobytes                                                                                                    |                            |
| Ţ       | Wenn Sie auf 'AutoArchivieren' klicken, werden alte Elemente in<br>eine Archivdatei auf diesem Computer verschoben. Sie finden<br>diese Elemente in der Ordnerliste unter 'Archivordner'.    | AutoArchivieren            |
| 0       | Beim Leeren des Ordners "Gelöschte Elemente" werden alle<br>Elemente des Ordners endgültig gelöscht.                                                                                         | Leeren                     |
|         | Größe von "Gelöschte Elemente" anzeigen                                                                                                    |                            |
|         | Löschen Sie alle alternativen Versionen von Elementen in Ihrem<br>Postfach.                                                                                                    | Löschen                    |
|         | Größe von "Konflikte" anzeigen                                                                                                    |                            |
|         |                                                                                                    | Schließen                  |
|         |                                                                                                    |                            |

#### 4.2 Ordner "Gelöschte Elemente" automatisch beim Beenden von Outlook 2016 leeren.

4.2.1 Öffnen Sie in Outlook 2016 unter "Datei" die Optionen. Diese öffnen sich als neues Fenster.

| Informationen                     | Kontoinforn                                | nationen                                                                                                    |
|-----------------------------------|--------------------------------------------|----------------------------------------------------------------------------------------------------|
| Öffnen und<br>Exportieren         | Missenett Europanee                        |                                                                                                    |
| Speichern unter                   | Konto hinzufügen                           |                                                                                                    |
| Als Adobe PDF-<br>Datei speichern |                                            | Kontoeinstellungen                                                                                                    |
| Anlagen<br>speichern              | Kontoeinstellungen                         | Ändern der Einstellungen für dieses Konto oder Einrichten v<br>■ Zugriff auf dieses Konto im Internet.<br>https://exchange.ku.de/owa/                  |
| Drucken                           |                                            | Die Outlook-App f ür iPhone, iPad, Android oder Windc                                                                                                  |
| Office-<br>Konto                  |                                            |                                                                                                    |
| Feedback                          |                                            | Automatische Antworten (Außer Haus)<br>Mit automatischen Antworten können Sie andere über Ihre ,<br>Sie auf E-Mail-Nachrichten nicht antworten können. |
| Optionen                          | Automatische Antworten                     |                                                                                                    |
| Beenden                           |                                            | Postfacheinstellungen<br>Verwalten der Größe Ihres Postfachs durch Leeren des Ordne                                                                    |
|                                   | Tools                                      | <ul> <li>1,74 GB frei von 1,9 GB</li> </ul>                                                                                                    |
|                                   | Regeln und<br>Benachrichtigungen verwalten | Regeln und Benachrichtigungen<br>Mithilfe von Regeln und Benachrichtigungen können Sie ein<br>Aktualisierungen empfangen, wenn Elemente hinzugefügt, ç |
|                                   |                                            | Add-Ins verwalten<br>Web-Add-Ins für Outlook verwalten und kaufen.                                                                                     |
|                                   | Add-Ins verwalten                          |                                                                                                    |

4.2.2 In den Outlookoptionen finden Sie unter dem Menüpunkt "Erweitert" die Möglichkeit einen Haken bei "Beim Beenden von Outlook die Ordner 'Gelöschte Elemente' leeren" zu setzen. Mit einem Hacken aktivieren Sie die Funktion.

|                                     | Outlook-Optionen                                                                                                    | ×    |
|-------------------------------------|----------------------------------------------------------------------------------------------------|------|
| Allgemein<br>E-Mail                 | Optionen für das Arbeiten mit Outlook.                                                                                                    | ^    |
| Kalender                            | Outlook-Bereiche                                                                                                    |      |
| Personen                            | Passen Sie Outlook-Bereiche an. Navigation                                                                                                    |      |
| Aufgaben                            | Lesebereich                                                                                                    |      |
| Suchen                              | Starten und Beenden von Outlook                                                                                                    |      |
| Sprache<br>Erleichterte Bedienung   | Outlook in diesem Ordner starten:       Image: Suchegen Suchegen Such Suchegen Such Suchegen Such Suchegen Such Such Such Such Such Such Such Such |      |
| Menüband anpassen                   | AutoArchivierung                                                                                                    |      |
| Symbolleiste für den Schnellzugriff | Verringern Sie die Postfachgröße, indem Sie alte Elemente löschen oder in eine<br>Archivdatendatei verschieben.                                                                                                    |      |
| Add-Ins                             | Erinnerungen                                                                                                    |      |
| Trust Center                        | <ul> <li>Erinnerungen anzeigen</li> <li>Erinnerungssound wiedergeben: reminder.wav</li> <li>Erinnerungen vor allen anderen Fenstern anzeigen.</li> </ul>                                                                                                    |      |
|                                     | Exportieren                                                                                                    |      |
|                                     | Outlook-Informationen zur Verwendung in anderen Programmen in eine Datei exportieren.                                                                                                    |      |
|                                     | RSS-Feeds                                                                                                    |      |
|                                     | Ledes RSS-Feedelement, das aktualisiert wird, als neu anzeigen                                                                                                    |      |
|                                     | Senden und Empfangen                                                                                                    | •    |
|                                     | OK Abbre                                                                                                    | chen |

#### 4.3 Redundante E-Mails aus Ordnern löschen. (Unter redundanten E-Mails werden E-Mails verstanden deren Inhalt in der neuesten E-Mail der Unterhaltung als E-Mailverlauf angezeigt werden. E-Mails mit angehängten Elementen sind davon ausgenommen)

4.3.1 Wählen Sie den gewünschten Ordner in Ihrem Posteingang mit der rechten maustaste aus damit sich das Kontextmenü öffnet. Hier wählen Sie den punkt "Ordner aufräumen" aus.

| Posteingang       | Es wurden keine Elemente gefunden, die de      | n |
|-------------------|------------------------------------------------|---|
| Entwürfe          | ensprecien.                                    |   |
| Gesendete Element | te                                             |   |
| Gelöschte Elemen  | te                                             |   |
| Arbeit            |                                                |   |
| Archiv            |                                                |   |
| Outlook Schulunge | n                                              |   |
| -2                | In neuem Fen <u>s</u> ter öffnen               |   |
| -                 | Neuer Ordner                                   |   |
| Privat 📑          | Ordner umbenennen                              |   |
|                   | Ordner <u>k</u> opieren                        |   |
| <b>1</b>          | Ordner verschieben                             |   |
| Junk-E-Mail 😽     | Ordner löschen                                 |   |
| A                 | Alles als gelesen markieren                    |   |
| Outbox 🍋          | Ordner a <u>u</u> fräumen                      |   |
| Postausgang 🖄     | Alle l <u>ö</u> schen                          |   |
| RSS-Abonnem 📻     | In Favoriten anzeigen                          |   |
|                   | Unterordner von A nach Z sortieren             |   |
|                   | Nach <u>o</u> ben                              |   |
| ▷ Suchordner 🚽    | Na <u>c</u> h unten                            |   |
|                   | Eigenschaften                                  |   |
| D Archiv 😪        | "Outlook Schulungen" in Adobe PDF konvertieren |   |
| ¢3                | "Outlook Schulungen" an Adobe PDF anhängen     |   |

4.3.2 Sie bekommen eine Warnmeldung ob Sie diesen Vorgang durchführen wollen.

4.3.3 Unter "Einstellungen" können Sie noch genau auswählen welche Kategorien von redundanten E-Mails Sie löschen wollen. Dafür öffnet sich das Fenster Outlook-Optionen und die Einstellungsmöglichkeiten finden sich unter "E-Mail Unterhaltungen aufräumen".

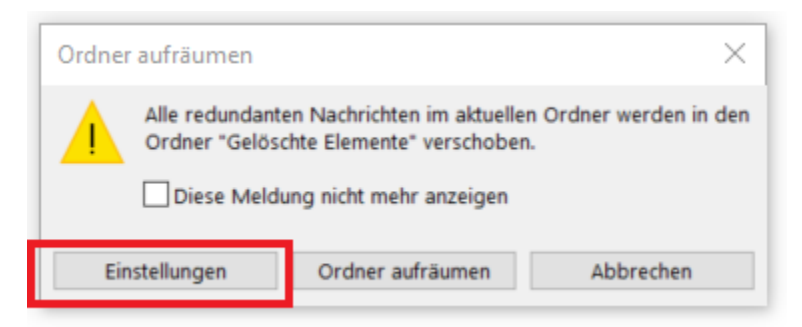

|                                     | Outlook-Optionen                                                                                               | $\times$      |
|-------------------------------------|----------------------------------------------------------------------------------------------------|---------------|
| Allgemein                           | C und Hintergründe zu ändern.                                                                                  | ind Schmarten |
| E-Mail O                            | utlook-Bereiche                                                                                                |               |
| Kalender                            | Passen Sie die Art an, in der Elemente bei Verwendung des Lesebereichs als gelesen markiert werden.            | Lesebereich   |
| Personen                            |                                                                                                    | Lesebereren   |
| Aufgaben                            | achrichteneingang                                                                                              |               |
| Suchen                              | Beim Eintreffen neuer Nachrichten:                                                                             |               |
| Sprache                             | ✓ Sound wiedergeben                                                                                            |               |
| Erleichterte Bedienung              | <u>Kurzzeitig den mauszeiger verandem</u>                                                                      |               |
| Enweitert                           |                                                                                                    |               |
|                                     | Vorschau für Nachrichten mit geschützten Rechten aktivieren (kann die Leistung verschlechtern)                 |               |
| Menüband anpassen                   |                                                                                                    |               |
| Symbolleiste für den Schnellzugriff | nterhaltungen aufräumen                                                                                        |               |
| Add-Ins                             | Aufgeräumte Elemente werden in folgenden Ordner verschoben: 🗟 Gelöschte Elemente                               | Suche         |
| Trust Center                        | Durch das Aufräumen verschobene Elemente werden in den Ordner "Gelöschte Elemente" des jeweilig<br>verschoben. | en Kontos     |
|                                     | Beim Aufräumen von Unterordnern die Ordnerhierarchie im Zielordner neu herstellen                              |               |
|                                     | Ungelesene Nachrichten nicht verschieben                                                                       |               |
|                                     | ☑ Kategorisierte Nachrichten nicht verschieben                                                                 |               |
|                                     | Gekennzeichnete Nachrichten nicht verschieben                                                                  |               |
|                                     | ☑ Digital signierte Nachrichten nicht verschieben                                                              |               |
|                                     | ☑ Wenn eine Nachricht von einer Antwort geändert wird, das Original nicht verschieben                          |               |
| A                                   | ntworten und Weiterleitungen                                                                                   |               |
| 6                                   | 📲 🗌 Antworten und Wejterleitungen in neuem Fenster öffnen                                                      |               |
|                                     | E                                                                                                    |               |
|                                     | Präfix für Kommentare:                                                                                         |               |
|                                     | c                                                                                                    | K Abbrechen   |

4.3.4 Um Endgültig redundante E-Mails zu entfernen bestätigen Sie mit "Ordner aufräumen". Die redundanten E-Mails werden in den Ordner "Gelöschte Elementen" verschoben und lassen sich aus diesem im Notfall widerherstellen.

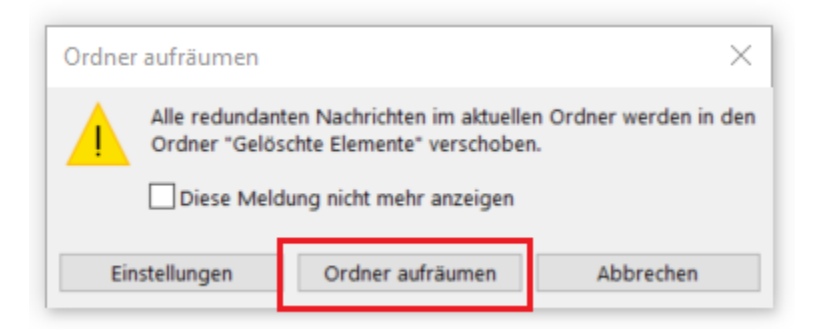

#### In Outlook Web App (OWA):

1. Melden Sie sich in der Outlook Web App ( https://exchange.ku.de ) mit Ihrer KU-Kennung ud dem dazugehörigen Passwort an.

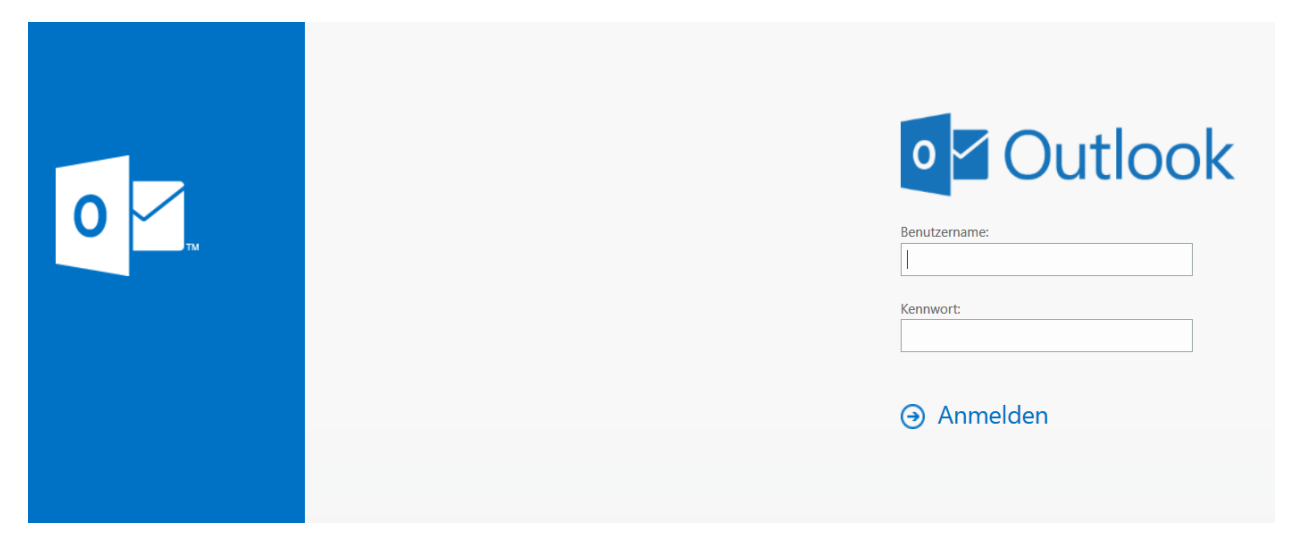

2. Öffnen Sie anschließend die Optionen Ihres Postfachs.

| Aktualisieren           |
|-------------------------|
| Automatische Antworten  |
| Anzeigeeinstellungen    |
| Integrationen verwalten |
| Offlineeinstellungen    |
| Design ändern           |
| Optionen                |

3. Anschließend öffnen sich die Optionen Ihres Kontos, dort finden Sie unter Allgemein Mein Konto Ihren verbrauchten Speicherplatz (Postfachverwendung).

# 🗰 E-Mail

## Optionen

Verknüpfungen

Allgemein
 Mein Konto
 Design ändern
 Verteilergruppen
 Tastenkombinationen
 Add-Ins verwalten
 Mobile Geräte
 Offlineeinstellungen

#### € Optionen

Allgemein

Verknüpfungen

|  |  | Speichern | × | Verwerfen |
|--|--|-----------|---|-----------|
|--|--|-----------|---|-----------|

#### Mein Konto

Vorname

Initialen

Nachname

Anzeigename \*

E-Mail-Adresse

Telefon (Arbeit)

Telefon (privat)

Mobiltelefon

Fax

Mein Konto
Design ändern
Verteilergruppen
Tastenkombinationen
Add-Ins verwalten
Mobile Geräte
Offlineeinstellungen
Barrierefreiheitseinstellungen
Light-Version
Region und Zeitzone
Textnachrichten

EE-Mail
Automatische Verarbeitung

- Automatische Antworten Senden rückgängig mache Posteingangs- und Aufräu Junk-E-Mail-Berichterstatt Als gelesen markieren Nachrichtenoptionen Lesebestätigungen Antworteinstellungen
- Konten
   Blockieren oder zulassen
   POP und IMAP
   Optionen f
  ür Anlagen
- Speicherkonten Layout Unterhaltungen
  - E-Mail-Signatur Linkvorschau Nachrichtenformat
  - Nachrichtenliste

| Straße                                                    |
|-----------------------------------------------------------|
|                                                           |
|                                                           |
| Ort                                                       |
|                                                           |
| Bundesland/Kanton                                         |
|                                                           |
| PLZ                                                       |
|                                                           |
| Land/Region                                               |
|                                                           |
| Būro                                                      |
| Ibr Konnwort ändern                                       |
| Pottachyanwandung                                         |
| Postacive wendung                                         |
| 163.17 MB verwendet. Bei 1.90 GB können Sie keine E-Mails |